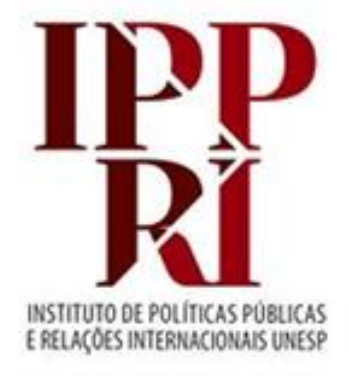

#### BIBLIOTECA

## **AJUSTES COM WORD**

## 2020

Se tiver sugestões para nossos tutoriais, checklist ou modelos, envie-as para <u>biblioteca.ippri@unesp.br</u>, para que possamos aprimorá-los. Agradecemos a colaboração!

Consulte sempre as versões atuais dos tutoriais, checklist e modelos em nossas páginas.

Avalie esse tutorial

## Sumário

Fonte e tamanho do papel

Como inserir quebra de página

Formatando as margens na parte pré-textual

Formatando as margens nas partes textual e pós-textual para impressão só no anverso (só "frente")

Formatando as margens nas partes textual e pós-textual para impressão em frente e verso

Como fazer quebra de seção

Como inserir paginação com formatação para impressão no anverso ("frente")

Como inserir paginação com formatação para impressão em frente e verso

<u>Como localizar e substituir palavras já destacadas com negrito, itálico e/ou sublinhado, e mudar o destaque</u>

Como localizar e substituir palavras formatadas só em maiúsculas ou minúsculas

Recurso "Colar especial"

Atalhos, sumário automático e orientação de página (retrato x paisagem)

Para montar esse tutorial utilizamos a versão 2010 do Microsoft Word.

#### Fonte e tamanho do papel

#### Fonte

- 1. Selecione todo o arquivo digitando simultaneamente Ctrl + T;
- 2. Depois digite simultaneamente Ctrl + D **ou** Ctrl + Shift + P, para surgir a janela de formatação de fonte;
- 3. Ajuste:
  - tipo de fonte [sugerimos Times New Roman e Arial];
  - estilo normal;
  - tamanho 12;
  - cor da fonte preta.

#### Tamanho do papel

- 1. Selecione todo o arquivo digitando simultaneamente Ctrl + T;
- 2. No menu superior, na aba "Layout da página", clique em "Configurar página", e, no botão "Tamanho", escolha "A4".

É bom utilizar esse recurso em cada parte do seu texto, para evitar que as informações de uma parte se misturem às das seguintes ou anteriores.

#### Como fazer:

- 1. Clique no fim da página que quer evitar que tenha conteúdo deslocado para a página seguinte,
- 2. Na aba "Inserir", clique em "Quebra de página" (3º ícone da esquerda para a direita).

#### Formatando as margens na parte pré-textual

- Selecione o texto da primeira página do arquivo até a folha anterior à introdução (a do sumário), e, no menu superior, em "Layout da página", clique em "Configurar página" ou em "Margens" → "Margens personalizadas";
- 2. Surgirá uma nova janela, com 3 abas para configurar;
- 3. Dentro da Aba "Margens", configure:
  - margens superior e esquerda com 3 cm;
  - margens inferior e direita com 2cm;
  - orientação "Retrato";
  - Várias páginas: "Normal";
  - aplicar "No texto selecionado".
- 4. Faça uma quebra de seção no fim do sumário, para a parte da introdução não se misturar à do sumário (confira slide "Como fazer quebra de seção").

Formatando as margens nas partes textual e pós-textual para impressão só no anverso (só "frente")

- Clique na página da introdução, no menu superior, em "Layout da página", clique em "Configurar página" ou em "Margens" → "Margens personalizadas";
- 2. Surgirá uma nova janela, com 3 abas para configurar;
- 3. Dentro da aba "Margens", configure:
  - margens superior e esquerda com 3 cm;
  - margens inferior e direita com 2cm;
  - orientação "Retrato";
  - Várias páginas: "Normal";
  - aplicar "Deste ponto em diante".

Formatando as margens nas partes textual e pós-textual para impressão em frente e verso

- Clique na página da introdução e, no menu superior, em "Layout da página", clique em "Configurar página" ou em "Margens" → "Margens personalizadas";
- 2. Surgirá uma nova janela, com 3 abas para configurar;
- 3. Dentro da aba "Margens", configure:
  - margens superior e interna com 3 cm e
  - margens inferior e externa com 2cm;
  - orientação "Retrato";
  - páginas com "Margens espelho";
  - aplicar "Deste ponto em diante".

#### Como fazer quebra de seção

Para poder expor a paginação somente a partir de uma página que não seja a primeira, sugerimos usar o recurso "Quebra de seção", que permite uma divisão interna do arquivo em 2 ou mais partes, podendo, por exemplo tornar a parte/seção 2 independente da 1, com paginação exposta na 2 e não na 1.

- Para criar a nova seção, clique dentro da página da introdução, pois é a primeira página em que a numeração de página deve ficar exposta. Vá selecionando, nessa ordem: "Layout de página" → "Quebras" → "Quebra de seção" → "Contínuo" (para poder iniciar a seção 2 na mesma página);
- Clique duas vezes na parte de cima da página da introdução, para abrir o cabeçalho, e constate se consta como "Seção 2";
- Mantenha o cabeçalho em aberto, e na aba "Design" (última à direita), desabilite/desmarque "Vincular ao anterior" para que as partes fiquem independentes, e clique no meio da página para fechar o cabeçalho;
- 4. Insira a numeração de página, conforme instruções a seguir.

#### Como inserir paginação com formatação para impressão no anverso ("frente")

- Após fazer a quebra de seção (slide 7), clique na primeira página da seção 2, que será a primeira da parte textual do arquivo que será impresso em sua totalidade somente no anverso ou "frente", tendo, portanto, sua paginação exposta no canto superior à direita;
- No menu superior, clique em: "Inserir" → "Número de página" → "Início da página" → "Simples" → "Número sem formatação 3";
- 3. O cabeçalho (topo da página) ficará em aberto, então clique no meio do texto da página para fechar o cabeçalho e a numeração aparecer;
- Selecione/ilumine o número e formate-o para o tamanho menor que 12 que escolheu. Remova, se houver, a paginação da seção anterior (seção 1), clicando sobre o cabeçalho de qualquer uma das páginas da seção 1 e excluindo a numeração de página;
- No menu superior, clique em: "Inserir" → "Número de página" → "Formatar números de página" → "Iniciar em" (escolha o número que deve iniciar essa seção, iniciando a contagem na folha de rosto).

#### Como inserir paginação com formatação para impressão em frente e verso

- Após fazer a quebra de seção (slide 7), clique na primeira página da seção 2, que será a primeira da parte textual do arquivo que será impresso a partir da parte textual somente em frente e verso, tendo, portanto, sua paginação exposta nos cantos superiores externos;
- 2. Na primeira página da parte textual insira a paginação de forma que fique localizada à direita;
- Depois, na aba "Design", em "Opções" marque "Diferentes em páginas pares e ímpares". Você irá constatar que a numeração aparece de forma intercalada (página sim, página não);
- 4. Na segunda página, onde deverá ficar a paginação à esquerda, clique dê um duplo clique no cabeçalho, depois clicando no menu superior em "Inserir" → "Número de página" → "Início da página" → "Simples" → "Número sem formatação 1";
- 5. Confira se a alternância do número de página nas margens direita e esquerda ficou corretamente configurada.

# Como localizar e substituir palavras já destacadas com negrito, itálico e/ou sublinhado, e mudar o destaque

- 1. Digite Ctrl + U para abrir a janela "Localizar e Substituir";
- Na primeira caixa de digitação, sem digitar nenhuma palavra, digite o(s) atalho(s) correspondente(s) ao formato que quer localizar (podem ser 1 ou mais deles), redigitando-os até chegar ao que quer;
- 3. Na segunda caixa de digitação, coloque o(s) atalho(s) do(s) formato(s) desejado(s);
- 4. Clique em "Localizar próxima", para verificar cada palavra que tenha a formatação correspondente à da pesquisa, e verifique cada palavra encontrada;
- 5. Desejando mudar sua formatação para a desejada, clique "Substituir" para que as alterações sejam feitas em cada palavra após localização, ou em "Substituir tudo", para que as alterações sejam feitas todas as palavras.

| <u>L</u> ocalizar S <u>u</u> | bstituir Ir gara                                      |  |
|------------------------------|-------------------------------------------------------|--|
| Localizar <u>:</u>           | ×                                                     |  |
| Opções:<br>Formato:          | Diferenciar<br>Fonte: Negrito, Itálico, Sublinhado    |  |
| Su <u>b</u> stituir por:     | •                                                     |  |
| Formato:                     | Fonte: Não Negrito, Não Itálico, Sem sublinhado       |  |
| <u>M</u> ais >>              | Substituir Substituir Tudo Localizar Próxima Cancelar |  |

#### Como localizar e substituir palavras formatadas só em maiúsculas ou minúsculas

Digite Ctrl + U para abrir a janela "Localizar e Substituir". Na primeira caixa de digitação, digite a palavra que quer alterar, e na segunda, coloque a forma que quer que fique. Depois clique no botão "Mais" e ative com um clique "Diferenciar maiúsculas de minúsculas". Clique em "Localizar próxima", para verificar cada palavra que tenha a formatação correspondente à da pesquisa, e verifique cada palavra encontrada. Depois, clique em "Substituir" (para verificar cada palavra encontrada) ou "Substituir tudo", para que as alterações sejam feitas.

| ocalizar e substituir                | ? <mark>×</mark>                                   |  |
|--------------------------------------|----------------------------------------------------|--|
| Localizar Substituir Ir para         |                                                    |  |
| Localizar: UNICAMP                   |                                                    |  |
| Opções: Diferenciar                  |                                                    |  |
|                                      |                                                    |  |
|                                      |                                                    |  |
|                                      |                                                    |  |
| << Menos                             | stituir Substituir Tudo Localizar Próxima Cancelar |  |
| Opções de Pesquisa                   |                                                    |  |
| Pesguisar: Tudo                      |                                                    |  |
| Diferenciar maiúsculas de minúsculas | Coincidir prefi <u>x</u> o                         |  |
| Usar caracteres curinga              |                                                    |  |
| Semel <u>h</u> antes (inglês)        | 🔲 Ignorar caracteres de pontuação                  |  |
| Todas as formas da palavra (inglês)  | Ignorar caracteres de espa <u>c</u> o em branco    |  |
|                                      |                                                    |  |
|                                      |                                                    |  |
| Substituir                           |                                                    |  |
| Especial  Sem Formatação             |                                                    |  |
|                                      |                                                    |  |

Retornar ao sumário

#### **Recurso "Colar especial"**

Para copiar e depois colar um texto mantendo a mesma formatação do original, ou mesmo para visualizar outras possibilidades de formatação na colagem, utilize o recurso "Colar especial".

#### Como fazer:

- 1. Copie o texto selecionado e, aonde pretende colá-lo, posicione o cursor do mouse e clique com o botão direito.
- Você terá algumas opções de colagem, e pode visualizá-las ao passar o mouse por elas:

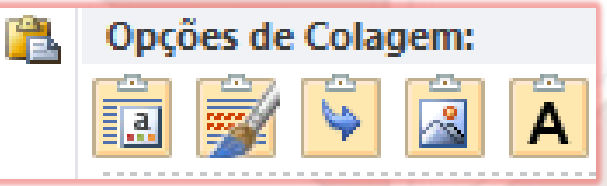

3. Decidindo qual é a mais adequada, clique no botão da escolhida e a colagem será feita.

#### Texto sobre a natureza do trabalho – ajustes da margem e do espaçamento

Guiando-se pela imagem abaixo, selecione o texto de natureza do trabalho e faça os dois ajustes na janela de edição de parágrafo (clique para abrir no local do destaque em laranja); **ou** use o atalho de espaçamento (destaque em azul) e movimente os pontos de ajustes de recuo de linhas da régua (destaque em verde).

Após essas alterações, o texto deve ficar conforme destacado em vinho.

| r<br>de Format | tação NIS                                          | × abe x₂ x² A                    | <u>₿</u> - <u>A</u> -          | E ≣ ≣ <b>■</b>             |               | <b>≥</b> - ⊡ - | 1 Normal                                    | ¶ Sem Esp                                | Título 1                               | Título 2                       |
|----------------|----------------------------------------------------|----------------------------------|--------------------------------|----------------------------|---------------|----------------|---------------------------------------------|------------------------------------------|----------------------------------------|--------------------------------|
| rerencia       | 12                                                 | \$ 1 1 2 1 1 1                   | 14 (1)<br>14 (1)               | • 2 • 1 • 3 • 1 • 4 •      | 1 · 5 · 1 · 6 | 1 + 7 + 1 +    | 9 10 .                                      | 1 - 11 - 1 - 12 - 1                      | 131111411                              | 15 1 16 17                     |
|                | _                                                  |                                  | TÍTU                           |                            | Ο ΤΒΑΒΑΙ      |                |                                             | SPACAMENT                                | O 1 5 ENTRI                            | FLINHAS                        |
| Г              | Parágrafo                                          |                                  |                                |                            | ?<br>?        | ×              |                                             |                                          | 5 1,5 ERTR                             |                                |
|                | Recuos e espaça <u>n</u><br>Geral                  | nento Quebras de linh            | a e de página                  |                            |               | 4              | Dissertação<br>Universidade<br>mestre em Z. | apresentada<br>Y, para o<br>Área de conc | ao Progra<br>btenção do<br>entração: V | ama X, da<br>o título de<br>V. |
|                | Alin <u>n</u> amento:<br>Ní <u>v</u> el do tópico: | Justificada<br>Corpo de Texto    | •                              |                            |               |                |                                             | 1                                        | 1                                      |                                |
|                | Recuo<br>Esq <u>u</u> erda:<br><u>D</u> ireita:    | 8 cm 📡<br>0 cm 📡                 | Espe <u>c</u> ial:<br>Deslocan | nento                      | Por:          |                |                                             |                                          |                                        |                                |
|                | Espelhar reci                                      | uos                              |                                |                            |               |                |                                             |                                          |                                        |                                |
|                | Ante <u>s</u> :<br>Dep <u>o</u> is:                | 0 pt 🜩                           | Espaçame<br>Simples            | nto entre li <u>n</u> has: | <u>E</u> m:   |                |                                             |                                          |                                        |                                |
|                | 🔲 Não adiciona                                     | ar espaço entre parágra <u>f</u> | os do mesmo estilo             |                            |               |                |                                             |                                          |                                        |                                |

#### Texto sobre a natureza do trabalho – ajustes da margem e do espaçamento

Guiando-se pela imagem abaixo, selecione o texto de natureza do trabalho e faça os dois ajustes na janela de edição de parágrafo (clique para abrir no local do destaque em laranja); **ou** use o atalho de espaçamento (destaque em azul) e movimente os pontos de ajustes de recuo de linhas da régua (destaque em verde).

Após essas alterações, o texto deve ficar conforme destacado em vinho.

| r<br>de Format | tação NIS                                          | × abe x₂ x² A                    | <u>₿</u> - <u>A</u> -          | E ≣ ≣ <b>■</b>             |               | <b>≥</b> - ⊡ - | 1 Normal                                    | ¶ Sem Esp                                | Título 1                               | Título 2                       |
|----------------|----------------------------------------------------|----------------------------------|--------------------------------|----------------------------|---------------|----------------|---------------------------------------------|------------------------------------------|----------------------------------------|--------------------------------|
| rerencia       | 1a                                                 | \$ 1 1 2 1 1 1                   | 14 (1)<br>14 (1)               | · 2 · 1 · 3 · 1 · 4 ·      | 1 · 5 · 1 · 6 | 1 + 7 + 1 +    | 9 10 .                                      | 1 - 11 - 1 - 12 - 1                      | 131111411                              | 15 1 16 17                     |
|                | _                                                  |                                  | TÍTU                           |                            | Ο ΤΒΑΒΑΙ      |                |                                             | SPACAMENT                                | O 1 5 ENTRI                            | FLINHAS                        |
| Г              | Parágrafo                                          |                                  |                                |                            | ?<br>?        | ×              |                                             |                                          | 5 1,5 ERTR                             |                                |
|                | Recuos e espaça <u>n</u><br>Geral                  | nento Quebras de linh            | a e de página                  |                            |               | 4              | Dissertação<br>Universidade<br>mestre em Z. | apresentada<br>Y, para o<br>Área de conc | ao Progra<br>btenção do<br>entração: V | ama X, da<br>o título de<br>V. |
|                | Alin <u>n</u> amento:<br>Ní <u>v</u> el do tópico: | Justificada<br>Corpo de Texto    | •                              |                            |               |                |                                             | 1                                        | 1                                      |                                |
|                | Recuo<br>Esq <u>u</u> erda:<br><u>D</u> ireita:    | 8 cm 📡<br>0 cm 📡                 | Espe <u>c</u> ial:<br>Deslocan | nento                      | Por:          |                |                                             |                                          |                                        |                                |
|                | Espelhar reci                                      | uos                              |                                |                            |               |                |                                             |                                          |                                        |                                |
|                | Ante <u>s</u> :<br>Dep <u>o</u> is:                | 0 pt 🜩                           | Espaçame<br>Simples            | nto entre li <u>n</u> has: | <u>E</u> m:   |                |                                             |                                          |                                        |                                |
|                | 🔲 Não adiciona                                     | ar espaço entre parágra <u>f</u> | os do mesmo estilo             |                            |               |                |                                             |                                          |                                        |                                |

#### Atalhos, sumário automático e orientação de página (retrato x paisagem)

#### Atalhos de teclado para Microsoft Word

 <u>http://office.microsoft.com/pt-br/word-help/atalhos-de-teclado-do-</u> microsoft-office-word-HP010147626.aspx

#### Como fazer sumário automático

 <u>https://support.office.com/pt-br/article/Criar-um-sum%C3%A1rio-</u> 882e8564-0edb-435e-84b5-1d8552ccf0c0

Como alterar a orientação de página (retrato x paisagem):

 <u>https://support.office.com/pt-br/article/alterar-a-</u> orienta%c3%a7%c3%a3o-da-p%c3%a1gina-para-paisagem-ou-retrato-9b5ac1af-9998-4a37-962b-a82b689572a9?ui=pt-BR&rs=pt-BR&ad=BR

Retornar ao sumário